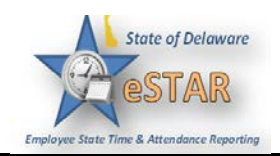

## **Cancelling Time-Off Request**

| 1. | Go to Schedules → My Time Off.                                                                                                    |
|----|----------------------------------------------------------------------------------------------------|
| 2. | Select the <b>Current</b> tab.                                                                                                    |
| 3. | Select the respective time off request.<br>The View/Cancel Time Off Request window appears listing the details and history of<br>the request. |
| 4. | Click <b>Cancel Request</b> button to withdraw your request.                                                                                  |
|    | View Request List                                                                                                    |
|    | Request Summary O Pending History                                                                                                    |
|    | Date Pay Code Units Date/Time Approval Status User Comments                                                                                   |
|    | Thu 04/16/2015 Leave Bereavement 8.0 16/Apr/2015 08:27 pm  Pending Anderson, Mabel                                                            |
|    | The <b>Reason for Cancellation</b> window appears. Enter your reason for cancellation, if necessary.                                          |
| 5. | Select Cancel Request.                                                                                                    |
|    | The <b>My Time Off</b> window appears again, showing the status of the request as cancelled.                                                  |